# SHARP SERVICE MANUAL

No. SX204TQGX13//

# 

0

# **DIGITAL MOBILE PHONE**

MODEL GX13

(INTERNAL MODEL NAME: TQ-GX13)

 In the interests of user-safety the set should be restored to its original condition and only parts identical to those specified should be used.

## CONTENTS

| CHAPTER 1. GENERAL DESCRIPTION [1] Specifications [2] Names of parts                                 | 1-1<br>1-2 |
|----------------------------------------------------------------------------------------------------|------------|
| CHAPTER 2. ADJUSTMENTS<br>[1] Adjustments                                                            | 2.1        |
| [2] Adjustment procedures after replacement                                                          | ∠-1        |
| of the parts                                                                                         | .2-29      |
| [3] Test poins                                                                                       | .2-31      |
| [4] Troubleshooting                                                                                  | .2-35      |
| [5] Specification for function test                                                                  | .2-49      |
| CHAPTER 3. DISASSEMBLY AND<br>REASSEMBLY<br>[1] Servicing concerns<br>[2] Disassembly and reassembly | 3-1<br>3-2 |
|                                                                                                    |            |

| CHAPTER 4. DIAGRAMS [1] Block diagram4-1                     |
|--------------------------------------------------------------|
| CHAPTER 5. SCHEMATIC DIAGRAM AND<br>WIRING SIDE OF P.W.BOARD |
| [1] Notes on schematic diagram5-1                            |
| [2] Types of transistor and LED5-1                           |
| [3] Waveforms of circuit5-2                                  |
| [4] Schematic diagram/                                       |
| wiring side of P.W.Board5-6                                  |
| CHAPTER 6. OTHERS                                            |
| [1] Function table of IC6-1                                  |
| PARTS GUIDE                                                  |
|                                                              |
|                                                              |

# **SHARP CORPORATION**

This document has been published to be used for after sales service only. The contents are subject to change without notice. FOR A COMPLETE DESCRIPTION OF THE OPERATION OF THIS UNIT, PLEASE REFER TO THE OPERATION MANUAL.

# CHAPTER 1. GENERAL DESCRIPTION

### [1] Specifications

| General:          | Dual band (GSM 900 MHz/DCS 1800 MHz)                                               | Sound:                                 | 16-polyphonic ring melodies                                             |
|-------------------|------------------------------------------------------------------------------------|----------------------------------------|-------------------------------------------------------------------------|
|                   | GPRS-enabled                                                                       | Status LED:                            | Green and red                                                           |
|                   | WAP, MMS, SMS                                                                      | External DC                            |                                                                         |
| Dimensions (fo    | Ided, excluding the aerial)                                                        | supply voltage:                        | 5.2 V                                                                   |
| (H x W x D):      | 94 x 49 x 27 mm                                                                    | Battery:                               | 3.7 V, 720 mAh, Li-Ion                                                  |
| Weight:           | 110 g                                                                              | Standby time:                          | Up to 250 hours                                                         |
| Battery operating | ]                                                                                  | Talk time:                             | Up to 3.5 hours                                                         |
| temperature:      | 0°C - 40°C                                                                         | SAR value:                             | 0.56 w/kg                                                               |
| Main-screen       |                                                                                    | Others:                                | Side key                                                                |
| display:          | Display dimensions: 160 x 120 dots                                                 |                                        | Infrared port 1.2 L/P (maximum distance 20 cm)                          |
|                   | LCD display: TFT 65,536 colours with backlight                                     |                                        | Connector for AC charger and data cable                                 |
|                   | LCD backlight: LED backlight white colour LEDs                                     |                                        | Standard hands free connector (ø2.5)                                    |
| Sub-screen        |                                                                                    |                                        |                                                                         |
| display:          | Display dimensions: 26 x 96 dots<br>LCD display: STN monochrome LCD with backlight | Battery ranning t<br>well as the netwo | ime depends on the battery and SIM card as<br>ork conditions and usage. |
| Camera:           | CMOS 110K pixels built-in camera                                                   |                                        |                                                                         |
|                   | Zoom: Wide and zoom mode                                                           | <b></b>                                |                                                                         |
|                   | (Supported 2x zoom)                                                                | Specifications f                       | for this model are subject to change without                            |
|                   | Lens: F2.0, f = 1.8 mm                                                             | prior notice.                          |                                                                         |

Powered by JBlend<sup>®</sup>, ©1997-2002 Aplix Corporation. All rights reserved.

Java and all Java-based trademarks and logos are trademarks or registered trademarks of Sun Microsystems, Inc. in the U.S. and other countries.

JBlend and all JBlend-based trademarks and logos are trademarks or registered trademarks of Aplix Corporation in Japan and other countries.

In this product, JBlend<sup>®</sup> is incorporated.

JBlend<sup>®</sup> is a Java execution environment that Aplix developed for implementing advanced performance and fast operation on small-memory systems. JBlend and JBlend logo are trademarks or registered trademarks of Aplix Corporation in Japan and other countries.

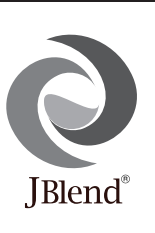

Powered by Mascot Capsule<sup>®</sup>/Micro3D Edition<sup>TM</sup> Mascot Capsule<sup>®</sup> is a registered trademark of HI Corporation

©2002 HI Corporation. All Rights Reserved.

Licensed by Inter Digital Technology Corporation under one or more of the following United States Patents and/or their domestic or foreign counterparts and other patents pending, including U.S. Patents: 4,675,863: 4,779,262: 4,785,450 & 4,811,420.

Licensed under U.S. Patent 4,558,302 and foreign counterparts.

T9 Text Input is covered by the United Kingdom Pat. No.2238414B, Euro. Pat. No. 0 842 463 (96927260.8) and other patents pending.

# CONFIDENTIAL DRAFT

## [2] Names of parts

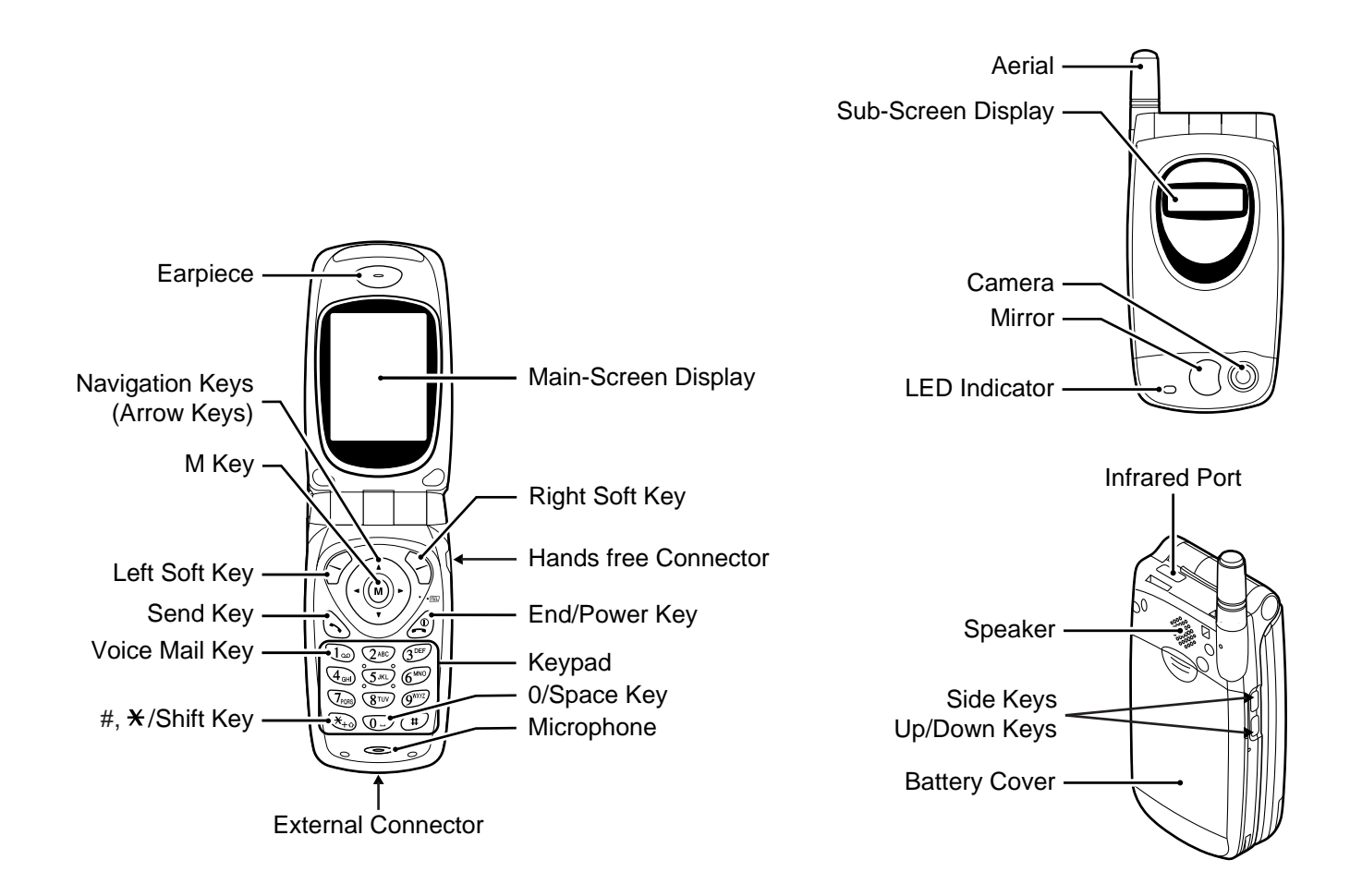

CONFIDENTIAL DRAFT

— MEMO —

# **CHAPTER 2. ADJUSTMENTS**

### [1] Adjustments

## SHARP Program Support Tool (SPST)

#### 1. Outline

This document provides user information required to install and use GX13 Program Support Tool (SPST).

#### 2. System requirements

- IBM PC compatible personal computer (standard COM1 serial port (115,200 bps) and USB required) Supporting OS: Windows 98/98SE/2000/XP (except for Windows 95/ME/NT) (English, German, Italian, Spanish, French and Chinese versions)
- Data cable
- Full charged battery
- <During RF adjustment>
  - RF test instrument: CMU200, CMD55
  - GPIB interface: National Instruments USB-GPIB cable
  - Model No.: NI GPIB-USB-B
  - The battery should be fully charged.

#### 3. Introduction

3.1 Functions

SPST offers five key functions:

- 1. Software download
- 2. User data transfer (processes all data at once but not individually)
- 3. RF calibration
- 4. Default setting
- 5. Identification

SPST functions as a launcher for these independent software programs.

#### 3.2 Installation

The SPST software is distributed in CD-ROM format.

- (1) Use Windows Explorer and copy "UpgradingTool.zip" and "SPST.zip" to the desktop.
- (2) Unzip and install "UpgradingTool.zip" following the procedures below.
- (3) Unzip the "SPST.zip".

Hereinafter, procedures are carried out in the SPST folder.

#### 3.2.1 Starting up

Connect GX13 to an operable serial port of the PC with the supplied data cable. Connect the AC charger to the data cable. Execute the GX13 SPST.exe program in the SPST folder.

(1) The SPC input screen appears. Input SPC (2968) and press "OK". If you do not know SPC, press "Cancel" to close.

| ]aspst        |   |
|---------------|---|
| SPST for GX13 |   |
|               |   |
|               |   |
|               |   |
| Input SPC     |   |
|               |   |
| OK Cancel     | ] |
|               |   |

Figure 1

## CONFIDENTIAL

(2) If SPC is correct, the following screen appears.

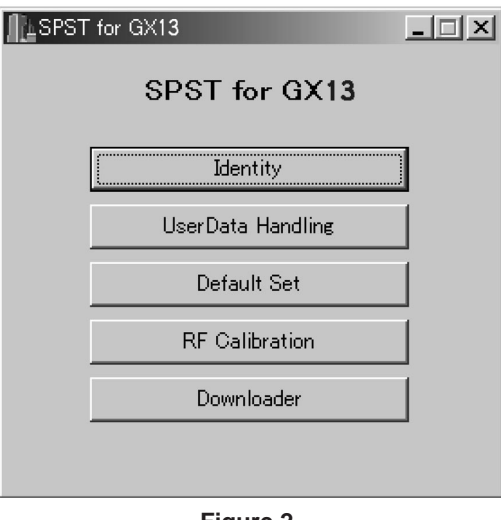

Figure 2

The software for each function is independent and thus multi-bootable. However, you can only activate single software at a time. To start snother software, exit the current one.

#### 3.3. Functions

#### 3.3.1 Identification

SPST downloads and displays the main data configured in GX13.

#### <Operation>

(1) On the SPST startup screen, press "Identity".

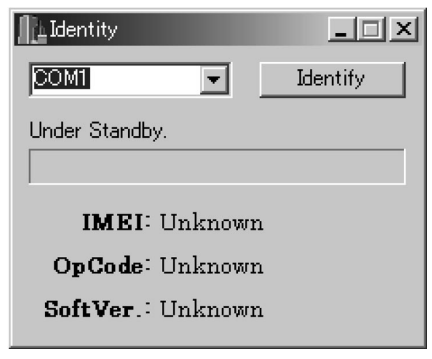

Figure 3

(2) Connect PC and MS with a Data cable.

(3) Remove the SIM card and turn on the phone.  $\rightarrow$  Regular display.

- (4) Select the COM port.
- (5) Press "Get Identity".  $\rightarrow$  The information will be displayed.
- (6) IMEI will be displayed, and the following dialog box appears.

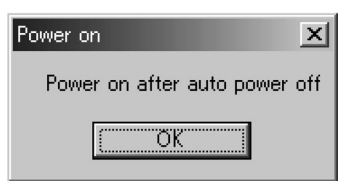

Figure 4

- (7) Make sure GX13 is turned off and press the power key.
- (8) Press "OK" when \*\*\*\* appears on the GX13 display.
- (9) Make sure "Success!!" appears. Check the data and exit.

| Identity                                            |                                                  |
|-----------------------------------------------------|--------------------------------------------------|
| COM3 Identify                                       |                                                  |
| Success!!<br>IMEI: 350627/29/163003/5<br>OpCode: 63 | Refer to the attachment 1 for the operator code. |
| <b>SoftVer</b> .: 012/06 <del>&lt;</del>            | Software version: 012<br>IMEISV: 06              |
|                                                     |                                                  |

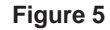

#### 3.3.2 User data transfer

SPST saves and downloads all the following user data.

- (1) Connect PC and MS with a Data cable and turn on MS.
- (2) Activate the software.

| 📡 UserDataBack Up    | )                                             |  |
|----------------------|-----------------------------------------------|--|
| File(F) Help(H)      |                                               |  |
| COM3                 | Manufacturer<br>Model<br>IMEI<br>Start<br>End |  |
| END                  | R <                                           |  |
| BACKUP               |                                               |  |
| RESTORE              |                                               |  |
| OFFLINE Untitled.txt |                                               |  |

#### Figure 6

1. Select the COM port. You cannot specify the communication protocol. (115 kbps)

2. Press "Recognition".

Do not press "Recognition" until "InsertSIM" appears.

(3) Press either "BACKUP", "RESTORE" or "END".

| 📡 UserDataBack Up<br>File (F) Help (H) | -                                             | _                                                       |
|----------------------------------------|-----------------------------------------------|---------------------------------------------------------|
| COM3                                   | Manufacturer<br>Model<br>IMEI<br>Start<br>End | SHARP Corporation<br>TQ-GX Series<br>350627/29/163003/5 |
| END                                    | R <<br>S >                                    |                                                         |
| BACKUP                                 |                                               |                                                         |
| RESTORE                                |                                               |                                                         |
| BackUp Untitl                          | ed.txt                                        |                                                         |

Figure 7

(4) If "BACKUP" is pressed, the dialog box for file selection appears. Select the file and press "Save".

| Save As                               |       | ? × |
|---------------------------------------|-------|-----|
| Save in: 🖄 My Documents 💽 🖛 🔁         | -11 * |     |
| My Pictures                           |       |     |
|                                       |       |     |
|                                       |       |     |
|                                       |       |     |
|                                       |       |     |
| File name: 350627291630035_BACKUP.dat | Sav   | e   |
| Save as type: BackUp Data (*.dat)     | Cano  | :el |

Figure 8

The buttons are grayed out during the process.

| 🕵 UserDataBackUp<br>File(F) Help(H) | -                             | ×                                                       |  |
|-------------------------------------|-------------------------------|---------------------------------------------------------|--|
|                                     | Manufacturer<br>Model<br>IMEI | SHARP Corporation<br>TQ-GX Series<br>350627/29/163003/5 |  |
| Recognition                         | Start 26/10/<br>End           | 2002 10:26:15                                           |  |
| END                                 | R <<br>S >                    |                                                         |  |
| BACKUP                              |                               |                                                         |  |
| RESTORE                             |                               |                                                         |  |
| BackUp 350627291630035_BACKUP.dat   |                               |                                                         |  |
| <b></b>                             |                               |                                                         |  |

Figure 9

When they return to black, the process is complete. Press "END" to exit.

| SUserDataBackUp<br>File(F) Help(H) | -                                 | _ <u>_</u> ×                                            |  |  |
|------------------------------------|-----------------------------------|---------------------------------------------------------|--|--|
|                                    | Manufacturer<br>Model<br>IMEI     | SHARP Corporation<br>TQ-GX Series<br>350627/29/163003/5 |  |  |
| Necognition                        | Start 26/10<br>End 26/10          | /2002 10:26:15<br>/2002 10:27:04                        |  |  |
| END                                | R <<br>S >                        |                                                         |  |  |
| BACKUP                             |                                   |                                                         |  |  |
| RESTORE                            |                                   |                                                         |  |  |
| BackUp 35062                       | BackUp 350627291630035_BACKUP.dat |                                                         |  |  |

Figure 10

## CONFIDENTIAL

(5) If "RESTORE" is pressed, the following confirmation dialog box appears. Press "OK" to confirm.

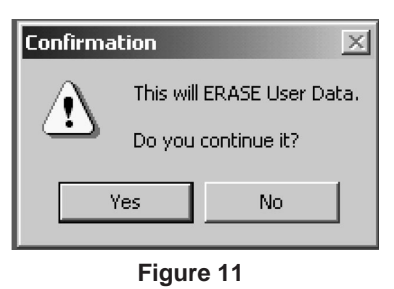

The dialog box for file selection appears. Select the file and press "Open".

| Open           |                            |   |            |      | ? ×      |
|----------------|----------------------------|---|------------|------|----------|
| Look in: 🖾     | My Documents               | • | <b>+</b> € | cř 🗉 | <u>=</u> |
| My Picture     | s                          |   |            |      |          |
| 🔊 35062729:    | 1630035_BACKUP.dat         |   |            |      |          |
|                |                            |   |            |      |          |
|                |                            |   |            |      |          |
|                |                            |   |            |      |          |
|                |                            |   |            |      |          |
|                |                            |   |            |      |          |
| File name:     | 350627291630035_BACKUP.dat |   |            |      | Open     |
| Files of type: | BackUp Data (*.dat)        |   | -          | 0    | Cancel   |
|                | 1                          |   |            |      | /        |

Figure 12

The buttons are grayed out during the process.

The process is complete when the buttons turn black.

| 📡 UserDataBackUp<br>File(F) Help(H) |                               |                                                         |  |
|-------------------------------------|-------------------------------|---------------------------------------------------------|--|
| COM3                                | Manufacturer<br>Model<br>IMEI | SHARP Corporation<br>TQ-GX Series<br>350627/29/163003/5 |  |
|                                     | Start 26/10/<br>End 26/10/    | /2002 10:26:15<br>/2002 10:27:04                        |  |
| END                                 | R <<br>S >                    |                                                         |  |
| BACKUP                              |                               |                                                         |  |
| RESTORE                             |                               |                                                         |  |
| BackUp 350627291630035_BACKUP.dat   |                               |                                                         |  |

Figure 13

#### 3.3.3 Default setting

SPST can restore the factory settings by default setting.

This function

- 1. deletes all user data in the file system;
- 2. restores the values set by the user to default;
- 3. restores all WAP settings to default; and
- 4. restores all MEP\_LOCK to default.

#### <Operation>

- (1) Connect the phone to a cable.
- (2) Turn on the phone and wait until it enters the idle mode.
- (3) Press "Set to Default".

| ¶∄D( | efaultSet      | _ 🗆 🗙 |
|------|----------------|-------|
|      | Default Set    |       |
|      | Set to Default |       |
|      | COM1 💌         |       |

Figure 14

(4) The phone turns off and the following message appears.

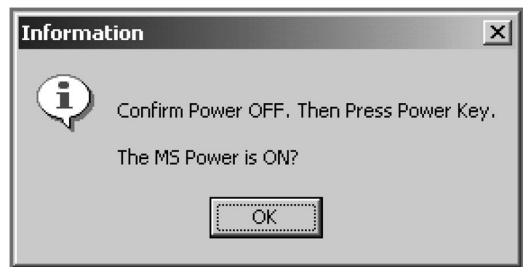

Figure 15

- (5) When the power key is pressed, the screen display will display "\*\*\*\*".
- (6) When "OK" is pressed on the PC screen, the following confirmation message appears.

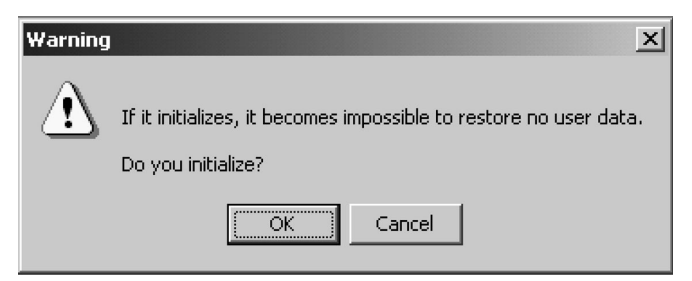

Figure 16

## CONFIDENTIAL

(7) Press "OK". You will see the following display on the screen display.

| 0 1 7                               |                      |
|-------------------------------------|----------------------|
| H/W CHECK<br>ROM VERSIOI<br>BLCD:48 | * GX-13 *<br>N : 007 |
| Gx13 diag vers<br>2002.09.10 v23    | ion.<br>3            |
| T_2.3<br>2002/09/24                 | 11:05:48             |

Figure 17

Check the version. Initialization takes approx. 35 seconds.

| ∏⊉De | efaultSet      |
|------|----------------|
|      | Default Set    |
|      | Set to Default |
|      | Initializing   |
|      | COM1           |
|      |                |

Figure 18

(8) When initialization is complete, the following message appears and the phone turns off.

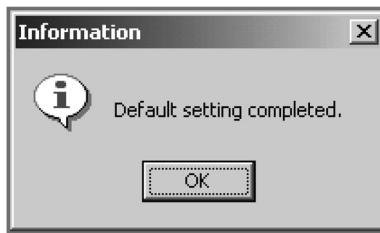

Figure 19

(9) Press "OK" to proceed. Disconnect the cable.

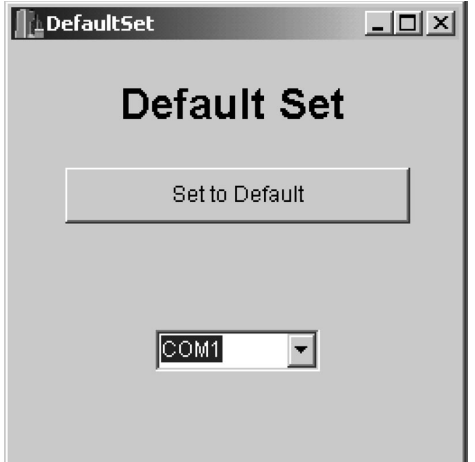

Figure 20

The process is now completed.